# CURSO SAP/R3 MÓDULO DE HR

# Índice Formación Inicial HR

| 1. | DI   | EFINICIONES DE CONCEPTOS                     | 3  |
|----|------|----------------------------------------------|----|
| 2. | Μ    | AESTRO DE PERSONAL                           | 7  |
|    | 2.1. | TIPOS DE MEDIDAS DE PERSONAL                 | 8  |
|    | 2.2. | ACTUALIZACIÓN DE INFOTIPOS                   | 10 |
| 3. | C    | ALCULO DE LA NÓMINA                          | 11 |
|    | 3.1. | PASOS PREVIOS AL CÁLCULO DE LA NÓMINA        | 11 |
|    | 3.2. | PROCESO DEL CÁLCULO DE LA NÓMINA             | 12 |
| 4. | TI   | RANSFERENCIA DE LA NÓMINA                    | 13 |
|    | 4.1. | GENERACIÓN DEL PROGRAMA ANTERIOR ISM         | 13 |
|    | 4.2. | CREACIÓN DEL ISM                             | 13 |
| 5. | IN   | TEGRACIÓN CON FINANZAS                       | 14 |
| 6. | G    | ENERACIÓN DE IMPRESOS PARA LA SS             | 15 |
| 7. | Cl   | ERTIFICADOS PARA LA HACIENDA PÚBLICA         | 16 |
| 8. | IN   | FORMES                                       | 17 |
|    | 8.1. | INFORMES VINCULADOS A LA GESTIÓN DE PERSONAL | 18 |
|    | 8.2. | INFORMES VINCULADOS AL CÁLCULO DE LA NÓMINA  | 19 |

# 1. DEFINICIONES DE CONCEPTOS.

Se explican en esta sección los principales conceptos que son de uso común en el módulo de Recursos Humanos:

• Infotipo Es una pantalla de entrada, almacenamiento, modificación y visualización de datos referentes a un empleado y vinculada a una información concreta. Actúa a modo de "ficha", existiendo una para cada una de las áreas de información que deberán registrarse en el sistema. (Datos personales, Asignación Organizacional, Datos de Impuestos...).Los Infotipos se definen mediante un código de 4 dígitos.

Bajo estas líneas podemos ver el Infotipo 0001 Asignación Organizacional.

| ビ<br>Infotipo <u>T</u> ratar <u>P</u> asara <u>D</u> etalles <u>S</u> istema <u>&amp;</u> | yyuda                           |                               |
|-------------------------------------------------------------------------------------------|---------------------------------|-------------------------------|
| 🖉 🔄 🗄 🖓 🔂                                                                                 | 😒 । 🗅 🛗 🖧 । 🏖 🏝 🕰 🗶 । 🛒 🗾 । 🛞 📭 |                               |
| Crear Asignación organizacional                                                           |                                 |                               |
| 🛃 🛃 🧟 🛛 GestOrg                                                                           |                                 |                               |
| N° personal 100<br>Válido 01.01.2001 a 31.12.9999                                         |                                 |                               |
| Estructura de empresa                                                                     |                                 |                               |
| Sociedad ES01 Country Template ES                                                         | Pers.jur. ES01                  |                               |
| Div.pers. ES01 Personnel area ES01                                                        | SubdivPer                       |                               |
| Ce.coste 🗹                                                                                | División                        |                               |
| Estructura personal                                                                       |                                 |                               |
| Grp.pers. 1 Activos                                                                       | Área nóm. E0 HR-E: Mensual      |                               |
| Área pers. E1 Asalariados por hora                                                        | Relac.lab.                      |                               |
| Plan de organización                                                                      | Encargado                       |                               |
| Posición                                                                                  | Grupo ES01                      |                               |
| Función                                                                                   | Personal                        |                               |
| Unidad org.                                                                               | Tiempos                         |                               |
| Clv.org.                                                                                  | CC-nómina                       |                               |
|                                                                                           | Ár.maestro                      |                               |
|                                                                                           |                                 |                               |
|                                                                                           |                                 |                               |
|                                                                                           | D A                             | LD (1) (002) 🔚 srvdesap 🛛 INS |
|                                                                                           |                                 |                               |

• Infogrupo

Grupo de Infotipos.

• Medida Es una acción común que se ejecutará con el objetivo de recoger en la base de datos cada una de las acciones propias de un departamento de Recursos Humanos (contrataciones, bajas, etc.) y que consistirá en una secuencia de Infotipos (ó Infogrupo) que irá ofreciendo automáticamente el sistema a fin de completar todos los pasos definidos previamente como necesarios para realizar dicha acción.

Bajo estas líneas podemos ver la pantalla donde se resumen las medidas estándar de SAP.

| ビ<br>Maestro de personal <u>T</u> ratar <u>P</u> asar a <u>D</u> eta | alles <u>U</u> tilidades <u>O</u> p | ciones <u>S</u> istema | <u>A</u> yuda   | SAP                        |  |  |
|----------------------------------------------------------------------|-------------------------------------|------------------------|-----------------|----------------------------|--|--|
|                                                                      | 9 😧 😫 I 🗅 🖨 🕊                       | 8008                   | <br>  🐹 🔁   😰 📑 |                            |  |  |
| Medidas de personal                                                  |                                     |                        |                 |                            |  |  |
| Ф                                                                    |                                     |                        |                 |                            |  |  |
|                                                                      |                                     |                        |                 |                            |  |  |
|                                                                      |                                     |                        |                 |                            |  |  |
| N° personal                                                          |                                     |                        |                 |                            |  |  |
| Inicio                                                               |                                     |                        |                 |                            |  |  |
|                                                                      |                                     |                        |                 |                            |  |  |
| Clase de medida                                                      | División Grp.pers                   | Área pers. 🔲           |                 |                            |  |  |
| Contratación                                                         |                                     |                        |                 |                            |  |  |
| Cambio organizativo                                                  |                                     |                        |                 |                            |  |  |
| Traspaso (EDP) - Activos                                             |                                     |                        |                 |                            |  |  |
| Transfer.(PED) - pensiones                                           |                                     |                        |                 |                            |  |  |
| Modificación devengos                                                |                                     |                        |                 |                            |  |  |
| Jubilac.ant./Jubilación                                              |                                     |                        |                 |                            |  |  |
| Baja                                                                 |                                     |                        |                 |                            |  |  |
| Reingreso a la empresa                                               |                                     |                        |                 |                            |  |  |
| Entrada tiempos (minimaestro)                                        |                                     |                        |                 |                            |  |  |
| Entrada de tiempos (adicional)                                       |                                     |                        |                 |                            |  |  |
|                                                                      |                                     |                        |                 |                            |  |  |
|                                                                      |                                     |                        |                 |                            |  |  |
|                                                                      |                                     |                        |                 |                            |  |  |
|                                                                      |                                     |                        |                 |                            |  |  |
|                                                                      |                                     |                        |                 |                            |  |  |
|                                                                      |                                     |                        | D ALI           | D (3) (002) 🖻 srvdesap INS |  |  |
|                                                                      |                                     |                        |                 |                            |  |  |

#### Nº de Personal Número

Número que identificará unívocamente

a un empleado en el sistema.

• **División de Personal** Es una unidad organizacional que conforma la estructura de la empresa. Crearemos tantas como departamentos existan. Se especifica mediante un código de 4 dígitos.

• **Subdivisión de Personal** Una subdivisión de personal constituye una unidad organizacional y representa una parte de una división de personal <u>limitada</u> según puntos de vista <u>administrativos</u> de personal y <u>organizativos</u> de nómina. Se especifica mediante un código de 4 dígitos.

Grupo de Personal Un grupo de personal constituye una unidad organizacional y representa una parte de una subdivisión de personal <u>limitada</u> en función de la <u>relación</u> que mantienen <u>empleado y empresa</u>. Se especifica mediante un código identificativo de 1 posición.

• Área de Personal Un área de personal constituye una unidad organizacional y representa una parte de un grupo de personal <u>limitada</u> en función de <u>los distintos conceptos salariales</u> y del <u>número de pagas</u> existentes. Se especifica mediante un código alfanumérico de 2 caracteres.

• Área de Nómina Un área de nómina engloba a trabajadores para los que el cálculo de la nómina se efectúa en momentos temporales distintos. Se especifica mediante un código de 2 caracteres.

• Parámetro de períodos Fija el intervalo de tiempos en el cual se liquida un área de personal, esto es, los correspondientes períodos de nómina (mensual, semanal...).

• Modificador de fecha Es la fecha de pago de la nómina. Se especifica mediante un código de 2 caracteres.

Registro de Gestión
 El registro de gestión de personal
cumple las siguientes funciones dentro del cálculo de la nómina. Se crearán
tantos registros como áreas de nómina existan.

- <u>Bloqueo de los datos maestros</u> contra modificaciones durante el proceso de nómina.
- Especificación del nivel máximo de retroactividad permitido por área de nómina.
- <u>Estado</u> en el que se encuentra el proceso de nómina.

• Clave de Instrucción ISD: Clave que controla las instrucciones que deben darse a los bancos implicados en el pago de las nóminas para la ejecución de la orden de pago de las mismas.

• CC-Nómina Cada uno de los conceptos saláriales que puede formar parte del desglose de la retribución mensual de un trabajador.

• **Calendario de Personal** Calendario que se generará para que el sistema tenga en cuenta días festivos y absentismos previamente definidos o introducidos de cara a efectuar el cálculo de la nómina.

# 2. MAESTRO DE PERSONAL.

En el sistema SAP R/3 el "Maestro de Personal" es la raíz a partir de la cual se accederá a todas las posibles acciones relacionadas con la gestión de personal, tales como la ejecución de medidas o la visualización y actualización de infotipos de todos los trabajadores registrados o por registrar en el sistema.

Los datos del maestro de personal aparecen agrupados en diferentes pantallas o infotipos. Podemos ver en la figura inferior la ruta de acceso a dicho maestro que recoge las principales acciones que podemos llevar a cabo en el sistema en relación con la ejecución de medidas o a la introducción, modificación, ó visualización de los infotipos relacionados con la gestión de personal.

| ビ<br>Menú <u>T</u> ratar <u>F</u> avoritos <u>D</u> etalles <u>S</u> istema <u>A</u> yuda                                                                                                    |                            |
|----------------------------------------------------------------------------------------------------|----------------------------|
| 🕑 🔲 🔍 🔲 🖒 🚱 😒 😓 🗄 🖧 🏠 🎝 🗶 🗐 🖓 📑                                                                                                    | No.                        |
| SAP Easy Access                                                                                                    |                            |
| 📑 💽   🏷   品 Otro menú   😹 🖼 🥒   🗨 🔺   🚺 Crear menú   💷 Asignar usuarios [                                                                                                    | 👌 Documentación 📃 🔺        |
| <ul> <li>Favoritos</li> <li>Menú SAP</li> <li>Coficina</li> <li>Logística</li> <li>Finanzas</li> <li>Recursos Humanos</li> <li>PPMDT - Manager's Desktop</li> <li>Gestión de personal</li> <li>Gestión</li> <li>Gestión</li> <li>PA40 - Medidas de personal</li> <li>PA40 - Medidas de personal</li> <li>PA40 - Medidas de personal</li> <li>PA40 - Actualizar</li> <li>PA40 - Visualizar</li> <li>PA10 - Acta de personal</li> <li>PA40 - Entrada rápida</li> <li>PA42 - Medidas entr.rápida</li> <li>PA42 - Medidas entr.rápida</li> <li>Sistema de información</li> <li>Herramientas</li> <li>Opciones</li> <li>Contratación de personal</li> <li>Gestión de personal</li> <li>Gestión de personal</li> <li>Gestión de personal</li> </ul> |                            |
| AL                                                                                                    | D (1) (002) 🖻 srvdesap INS |

Con objeto de facilitar la entrada de datos se definen las medidas de personal o infogrupos, las cuales están definidas por una secuencia lógica de infotipos.

# 2.1. TIPOS DE MEDIDAS DE PERSONAL.

Bajo estas líneas podemos ver las medidas de personal estándar de SAP, que serán modificadas en función de las necesidades del departamento de recursos humanos de Pavimentos Asfálticos de Salamanca.

| ビ<br>Maestro de personal <u>T</u> ratar <u>P</u> asar a <u>D</u> eta | alles <u>U</u> tili | dades <u>O</u> p | ciones <u>S</u> | istema | <u>A</u> yuda |       | SAP                          |
|----------------------------------------------------------------------|---------------------|------------------|-----------------|--------|---------------|-------|------------------------------|
| 🖉 🔲 🖉 🔛 🖓                                                            | 0 😧                 | B # #            | ) i 🏵 🖸         | 10 X   | 💥 🛃           | 🔞 🖪   |                              |
| Medidas de personal                                                  |                     |                  |                 |        |               |       |                              |
| •                                                                    |                     |                  |                 |        |               |       |                              |
| N° personal 3<br>Inicio                                              |                     |                  |                 |        |               |       |                              |
| Clase de medida                                                      | División            | Grp.pers         | Área pers       |        |               |       |                              |
| Contratación                                                         |                     |                  | <u> </u>        |        |               |       |                              |
| Cambio organizativo                                                  |                     |                  |                 |        |               |       |                              |
| Traspaso (EDP) - Activos                                             |                     |                  |                 |        |               |       |                              |
| Transfer.(PED) - pensiones                                           |                     |                  |                 |        |               |       |                              |
| Modificación devengos                                                |                     |                  |                 |        |               |       |                              |
| Jubilac.ant./Jubilación                                              |                     |                  |                 |        |               |       |                              |
| Baja                                                                 |                     |                  |                 |        |               |       |                              |
| Reingreso a la empresa                                               |                     |                  |                 |        |               |       |                              |
| Entrada tiempos (minimaestro)                                        |                     |                  |                 |        |               |       |                              |
| Entrada de tiempos (adicional)                                       |                     |                  |                 |        |               |       |                              |
|                                                                      |                     |                  |                 | •      |               |       |                              |
|                                                                      |                     |                  |                 |        |               |       |                              |
|                                                                      |                     |                  |                 |        |               | D ALI | D (1) (002) 🛅 srvdesap   INS |

Dentro de **PAVIMENTOS ASFALTICOS DE SALAMANCA**, se crearán, entre otras, las siguientes medidas de personal:

#### 2.1.1. CONTRATACION.

Mediante esta medida el sistema asignará un Nº de personal a la persona a contratar y registrará todos los datos pertinentes para el cálculo de la nómina.

#### 2.1.2. BAJA.

Mediante esta medida daremos de baja a un trabajador, finiquitándole las pagas extra y las vacaciones.

#### 2.1.3. REINGRESO EN LA EMPRESA.

Mediante esta medida **contrataremos de nuevo** a un trabajador que ya estuvo dado de alta anteriormente en la empresa.

#### 2.1.4. MODIFICACIÓN DE LOS DEVENGOS.

Mediante esta medida podremos **modificar** el <u>sueldo</u> y el <u>grupo profesional</u> del trabajador.

\_\_\_\_\_

★ Sirva como ejemplo del recorrido por los distintos infotipos que se efectuará al ejecutar una de estas medidas, la secuencia propuesta de infotipos que se describe a continuación para la medida de contratación;

| № Infotipo | Nombre del Infotipo            |
|------------|--------------------------------|
| 0000       | MEDIDAS                        |
| 0002       | DATOS PERSONALES               |
| 0001       | ASIGNACIÓN ORGANIZACIONAL      |
| 0006       | DIRECCIONES                    |
| 0007       | HORARIO DE TRABAJO TEÓRICO     |
| 0008       | EMOLUMENTOS BÁSICOS            |
| 0009       | DATOS BANCARIOS                |
| 0061       | DATOS PARA LA SEGURIDAD SOCIAL |
| 0021       | DATOS FAMILIA                  |
| 0062       | DATOS DE IMPUESTOS             |
| 0005       | DERECHO A VACACIONES           |
| 0027       | DISTRIBUCIÓN COSTES            |
| 0092       | ANTIGÜEDAD                     |
| 0041       | DATOS DE FECHA                 |
|            |                                |

Cada una de las medidas descritas anteriormente recorrerá cierta secuencia de infotipos con el fin de registrar en el sistema toda la información necesaria o suplementaria para la ejecución de las mismas.

# 2.2. ACTUALIZACIÓN DE INFOTIPOS.

El acceso a la modificación o creación de diferentes ocurrencias dentro o respecto a un infotipo, se efectuará a través de diferentes opciones en la propia pantalla de visualización del infotipo:

- Crear infotipo (F6) → Esta opción se escogerá cuando se actualice un infotipo no creado con anterioridad
- Copiar infotipo (F7)
   → Esta opción se escogerá cuando sea necesario introducir una nueva ocurrencia en un infotipo ya actualizado con anterioridad. Se modificará la validez inicial a la fecha en que comenzará a funcionar la nueva ocurrencia.
- Modificar infotipo (F5) → Esta opción se escogerá cuando se quiera realizar una modificación en un infotipo, siempre y cuando no sea necesario alterar la fecha de validez del mismo.
- Listar infotipo (Shift+F8) → Esta opción se escogerá cuando se quiera ver el histórico de cierto Nº de personal e infotipo.
- Borrar infotipo (Shift+F2) → Esta opción se escogerá para borrar datos de un infotipo.
- Limitar infotipo (Shift+F1) <sup>1</sup> → Esta opción se escogerá para limitar determinados registros a una fecha de fin de validez.
- Guardar infotipo (Ctrl.+S) → Esta opción se escogerá para grabar los datos introducidos en un infotipo.

# 3. CALCULO DE LA NÓMINA.

# 3.1. PASOS PREVIOS AL CÁLCULO DE LA NÓMINA.

#### 1.- Introducción de conceptos variables-variables.

Deberemos introducir, para los trabajadores a quienes proceda, los *pagos variables-variables* que les correspondan en el mes en que se va a lanzar la nómina a través del infotipo **0015** (*Pagos Complementarios*).

#### 2.- Introducción de conceptos variables-fijos.

De la misma manera que en el caso anterior, introduciremos los pagos variables-fijos correspondientes a través del infotipo **0014** (*Dev./Devoluciones Periódicas*).

#### 3.- Introducción de absentismos.

Introduciremos los datos referentes a las *altas, bajas, permisos, vacaciones...que* se hayan producido a lo largo del mes a través del infotipo **2001** (*Absentismos*).

#### 4.- Lanzamiento del report de la antigüedad\*\*.

Deberemos ejecutar el report de regularización de la antigüedad antes de lanzar la nómina. (El sistema tendrá así en cuenta los pagos correspondientes a cada trabajador debido a su antigüedad en la empresa en la forma y medida que se defina previamente).

#### 5.- Lanzamiento del report de la regularización del IRPF.

Deberemos ejecutar el report de regularización del IRPF antes de lanzar la nómina con el fin de actualizar las retenciones a cuenta para Hacienda que pudiesen venir dadas por un cambio en la situación familiar o en la remuneración de los trabajadores.

<sup>\*\*-</sup> En función de la implementación del módulo de HR será necesario o no ejecutar un programa de este tipo: el estándar recoge un procedimiento para el cálculo de la antigüedad que se actualiza automáticamente.

# 3.2. PROCESO DEL CÁLCULO DE LA NÓMINA.

Para proceder al cálculo de la nómina deberemos efectuar las operaciones que se describen a continuación:

#### 3.2.1. GENERACIÓN DEL CALENDARIO PERSONAL.

Se generará todos los meses dicho calendario, para que el sistema tenga en cuenta los absentismos en el cálculo de la nómina.

#### 3.2.2. SIMULACIÓN DE LA NÓMINA.

Indicaremos un intervalo de números de personal, un/as área/s de nómina y el período (entre otros) para el cual queramos calcular la nómina a modo "test", debiendo especificar un mes y un año en concreto, dado que el programa calculará siempre las nóminas <u>para un único mes</u> (salvo en caso de existencia de retroactividad), con el objeto de **imprimir** los recibos de salario y **comprobar** que los calculos efectuados son correctos.

#### 3.2.3. LIBERAR LA NÓMINA.

Servirá para permitir al usuario grabar los resultados en la base de datos (cluster) del sistema. Mediante esta acción d*l*e *iberación* de la nómina el sistema bloqueará los infotipos relevantes para el cálculo de la nómina.

## 3.2.4. INICIAR CÁLCULO DE LA NÓMINA.

Se efectúa el cálculo a modo "real", grabando los resultados del mismo en la base de datos.

#### 3.2.5. VERIFICAR RESULTADO.

Servirá para comprobar la consistencia de los cálculos anteriormente realizados.

#### 3.2.6. CORRECIONES.

Se permite mediante esta opción corregir posibles errores descubiertos a posteriori, retornando al punto de partida del proceso del cálculo de la nómina.

# 4. TRANSFERENCIA DE LA NÓMINA.

Tras realizar el cálculo de la nómina se realizará la transferencia de la misma, proceso mediante el cual se generará un archivo de datos, bien para enviar al banco pertinente las órdenes de pago que correspondan, bien para generar cheques de cara a posibles liquidaciones.

## 4.1. GENERACIÓN DEL PROGRAMA ANTERIOR ISM.

Se generará el "programa anterior de intercambio soporte de datos" que el sistema empleará para llevar a cabo las transferencias de nóminas y que en un primer momento, previa comprobación de los datos, deberemos ejecutar en **modo de test.** Tras <u>verificar los datos resultantes</u> se ejecutará la transferencia en **modo real** y el sistema indicará un **nº de referencia** de la transferencia realizada de cara a la creación del ISM y a la comprobación a posteriori de los pagos realizados.

# 4.2. CREACIÓN DEL ISM.

La creación del *ISM* (fichero de transferencias que posteriormente será enviado al banco) consistirá en realizar un "**Download**" (Bajada de los datos a un fichero) del nº de referencia que indique la transferencia en cuestión.

# 5. INTEGRACIÓN CON FINANZAS.

El módulo de Recursos Humanos está perfectamente integrado con el módulo Financiero, de manera que una vez ejecutada la nómina de los trabajadores en **modo real**, es decir, habiéndola registrado en el cluster (base de datos), se podrá proceder a su contabilización en finanzas registrando, en las cuentas que se designen a tal efecto, los costes de personal.

El proceso de contabilización se realizará período a período, por áreas de nómina y por intervalos de números de personal. En un primer lugar se efectuará la contabilización en **modo test**, es decir, sin registrar apunte contable alguno, permitiendo de esta manera la comprobación previa de los apuntes a efectuar, tras lo cual, se efectuará el mismo proceso en modo real.

La estructura general del asiento contable de la nómina se podría definir de la siguiente manera:

| DEBE                | HABER          |
|---------------------|----------------|
| Bruto               | IRPF           |
| Prorrata paga extra | Cuota obrera   |
| Dietas              | Cuota patronal |
| Cuota patronal      | Embargos       |
| Plus                | Anticipos      |
| Acreedores          | Acreedores     |
| Retribución especie | Bancos         |

El número de cuenta a la que irá asignado cada concepto será definido por la empresa.

Todos los conceptos de salario serán asignados a centros de coste.

# 6. GENERACIÓN DE IMPRESOS PARA LA SS.

Los diferentes impresos que cada una de las sociedades de PAVIMENTOS ASFALTICOS DE SALAMANCA deberá presentar mensualmente en la delegación de la Seguridad Social correspondiente son:

- Generación del impreso TC 1.
- Generación del impreso TC 2.
- Generación del impreso TC 2/1.
- Generación del impreso TC 1/8.
- Generación del impreso TC 2/8.

Además de la generación de los distintos modelos en formato papel de cara a la presentación mensual de los seguros sociales el sistema ofrece la opción de trabajar con el sistema RED de la Seguridad Social.

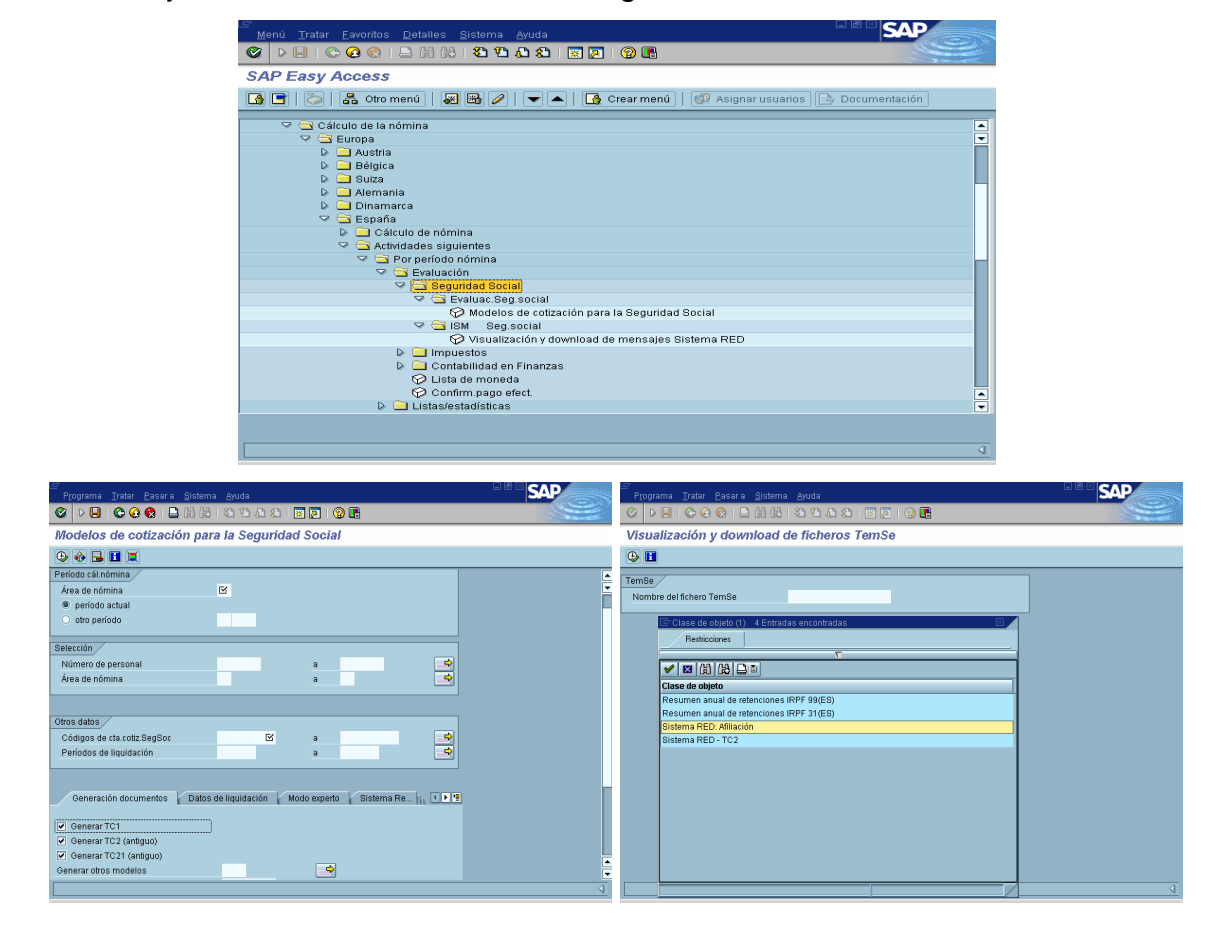

# 7. CERTIFICADOS PARA LA HACIENDA PÚBLICA.

Los certificados de retenciones a cuenta del IRPF aplicados en la nómina de los trabajadores podrán extraerse fácilmente del sistema, al igual que se podrá obtener el Modelo 190 correspondiente a la Hacienda Pública siempre que se hubiese introducido en el sistema al colectivo de profesionales que actualmente gestiona el departamento financiero en PAVIMENTOS ASFÁLTICOS DE SALAMANCA.

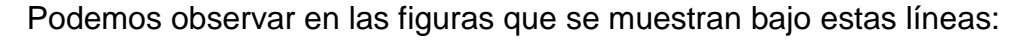

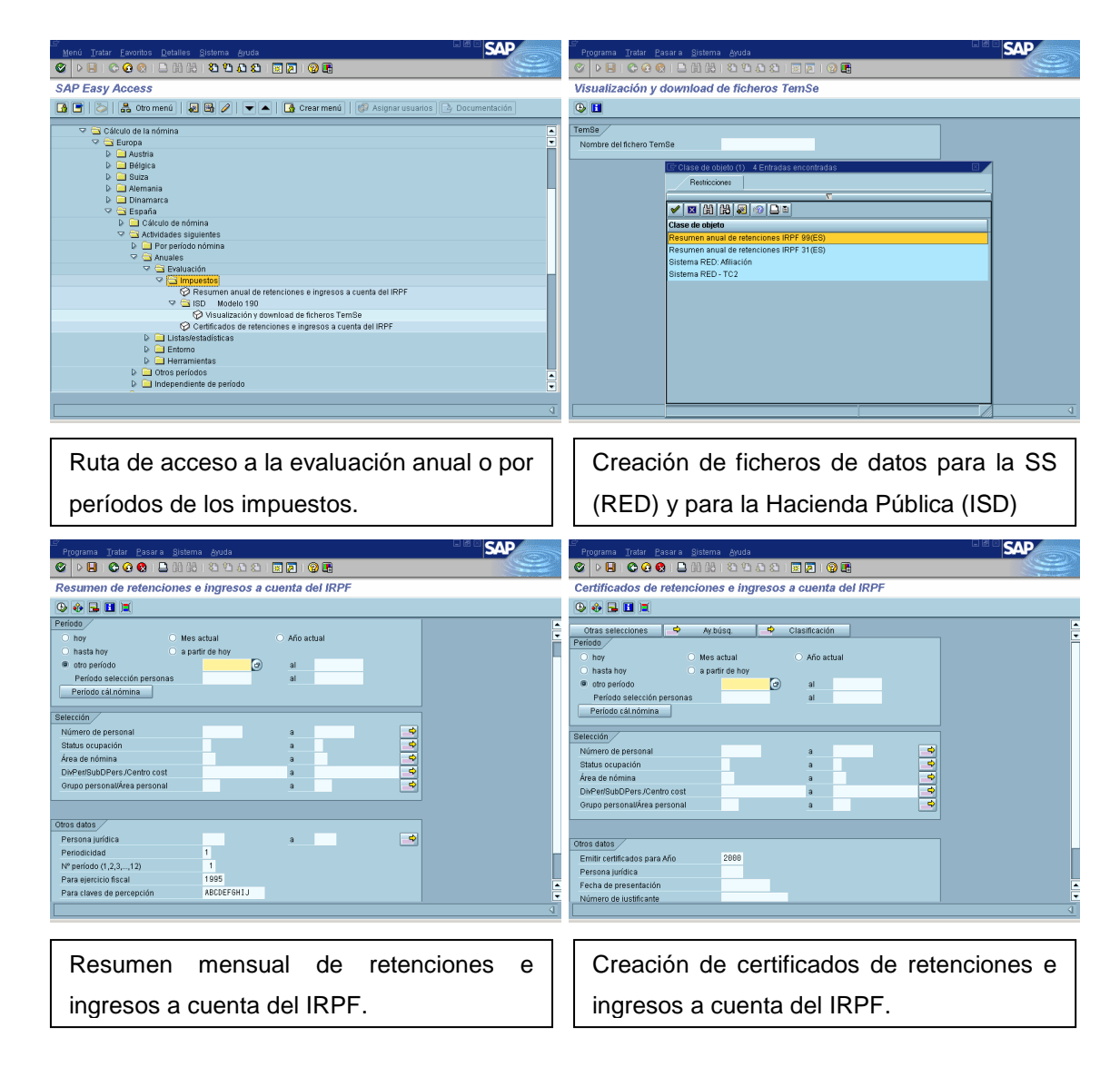

# 8. INFORMES.

El sistema SAP R/3 ofrece una serie de informes estándar para evaluar las diferentes ocurrencias relacionadas con el módulo de recursos humanos con múltiples opciones de selección (por períodos, números de personal, áreas de nómina, divisiones de personal...) y con la posibilidad de transformarlos, una vez creados, en un documento de Word o una hoja de cálculo de Excel. Por otra parte, si dichos informes no cumplieran todos los requisitos del departamento, existe la posibilidad de generar informes a medida que estarán a la altura de las necesidades que se exijan.

El formato de los informes es muy similar en todos los casos salvo por las distintas opciones de selección, que serán específicas en función del tipo de informe.

Bajo estas líneas podemos observar un ejemplo de pantalla de entrada de datos para ejecutar un informe y a su derecha el propio informe.

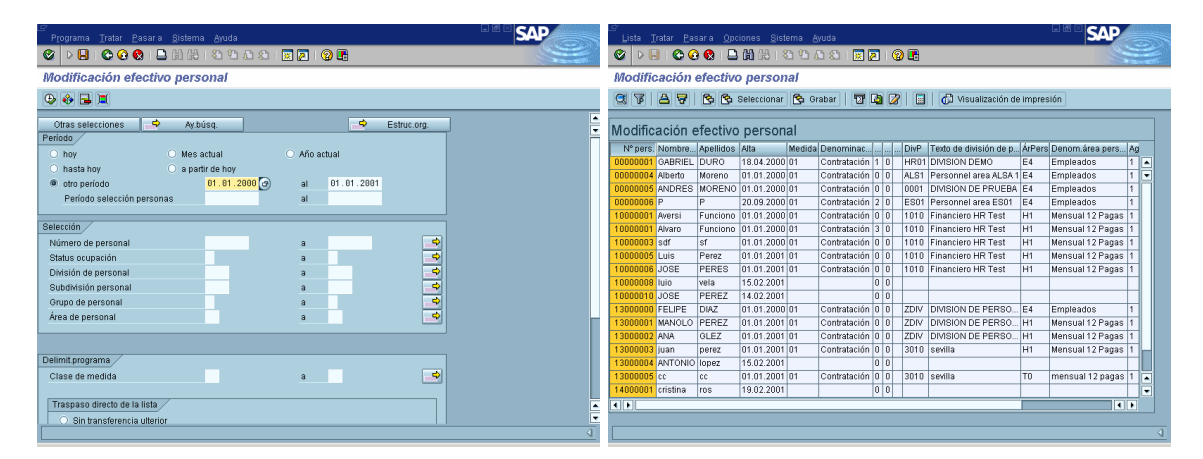

A continuación se describen, a modo de ejemplo, algunos de estos informes estándar de SAP vinculados a la gestión de personal y al cálculo de la nómina.

# 8.1. INFORMES VINCULADOS A LA GESTIÓN DE PERSONAL.

- Índice de Teléfonos.⇒ Listado telefónico por números de personal.
- Altas y bajas. 
   ⇒ Conozca por período, división de personal, subdivisión, área o grupo de personal las altas y bajas registradas en el sistema.
- Fechas Nacimiento. ⇒ Obtenga un listado de los cumpleaños de los empleados.
- Estadísticas. ⇒ Conozca la composición por sexos de sus empleados clasificados por edad ó antigüedad.

En las figuras inferiores podemos ver informes estándar de SAP relacionados con la gestión de personal.

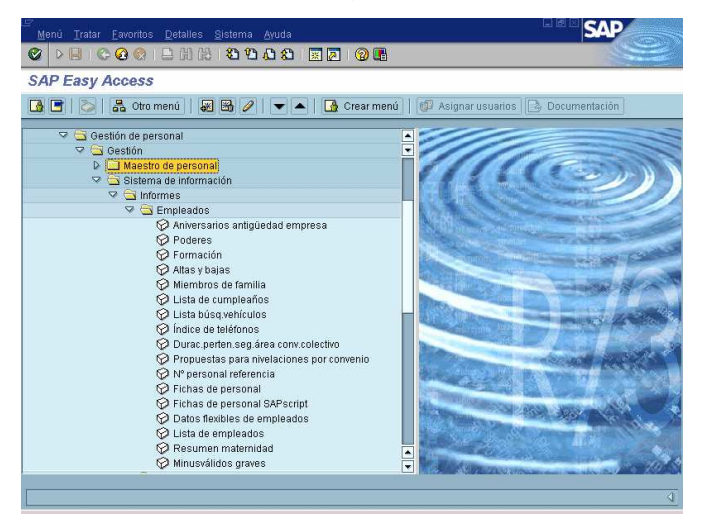

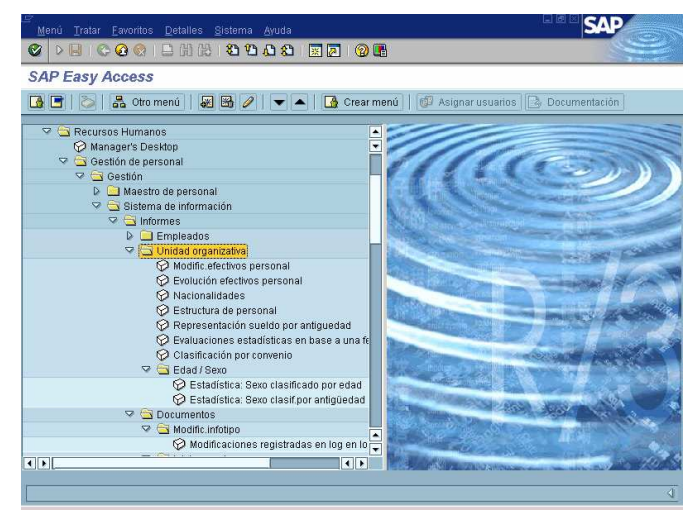

# 8.2. INFORMES VINCULADOS AL CÁLCULO DE LA NÓMINA.

- Resumen mensual de resultados de nómina. (Importes brutos devengados, bases imponibles, retenciones a cuenta...)
- Cuentas de salario. (Informe de remuneraciones percibidas por los empleados).
- Resumen mensual de resultados de nómina.
- Distribución de CC-nóminas (Evaluación de la aplicación de los distintos conceptos en la nómina por meses/años: Bruto pagado, Seguros Sociales, Días cotizados...).

En las figuras inferiores podemos ver informes estándar de SAP relacionados con la gestión de personal.

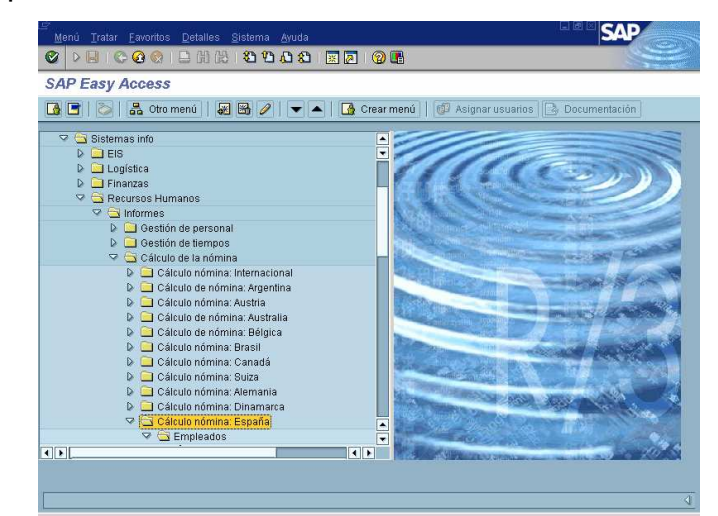

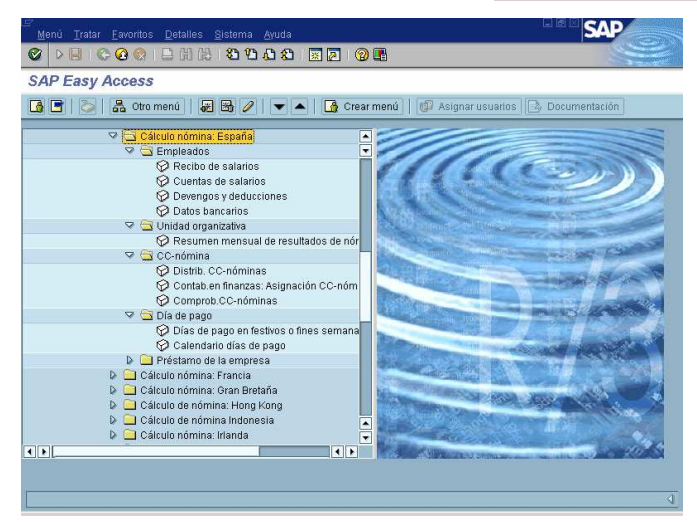